# **Oticon Fitting Guide** Tinnitus

### A person-centered approach to tinnitus fittings

A good understanding of your patient's experience with tinnitus and a person-centered approach is fundamental. This includes considering what solutions work for your patient as this may vary from person to person. Consider the following based on the individual needs of the patient:

- Using a combination of strategies including e.g. sound therapy, counseling, Cognitive Behavioral Therapy etc.
- Providing a fitting that allows for flexibility and fluctuations of tinnitus, including a general program and potentially several different tinnitus programs
- The needs for a given patient may change both daily and over time.

This guide presents the tinnitus screen in Oticon Genie 2 and provides a step-by-step guide to support your personalized tinnitus fitting.

### Program the hearing aid:

In the **Fit screen**, complete the following steps:

- 1. Fit the hearing aid to the patient's audiogram following the standard routine including your typical measurements
- 2. Select the program where you would like to add Tinnitus SoundSupport™
- 3. In the task pane, click on the Tinnitus tab a and activate Tinnitus SoundSupport by clicking the toggle button b

Consider using a subjective measure of choice, e.g. the Client Oriented Scale of Improvement in Tinnitus (COSIT)<sup>1</sup>, Tinnitus Handicap Inventory (THI)<sup>2</sup>, Tinnitus Functional Index (TFI)<sup>3</sup> or similar, to assess individual experience, measure severity, and improvement of treatment.

### Sound therapy in the fitting:

Present the different sounds options

- 4. Start by presenting the default sound, **Shaped** (to audiogram) and adjust the level according to your protocol and/or your patient's preference.
- 5. Present *White, Pink,* and *Red* sounds and adjust the signal levels for each to a comfortable level. Present all four broadband sounds again and note your patient's preferred sound.
- 6. Click on **Nature Sounds** and present **Ocean 1**, **Ocean 2**, and **Ocean 3**. Adjust signal levels and present all three Ocean sounds again. Note your patient's preferred sound.
- 7. Together with your patient, decide which relief sound(s) best suits his/her tinnitus needs. Add the sound(s) to the program(s).

Optional: The following options are available depending on your protocol and or your patient's needs. Modulate sounds (for broadband sounds only) **8**, adjust frequency bands **9**, activate **Automatic Level Steering 10**, or turn the **Microphone hearing instrument** off **11**, depending on your protocol and/or your patient's needs.

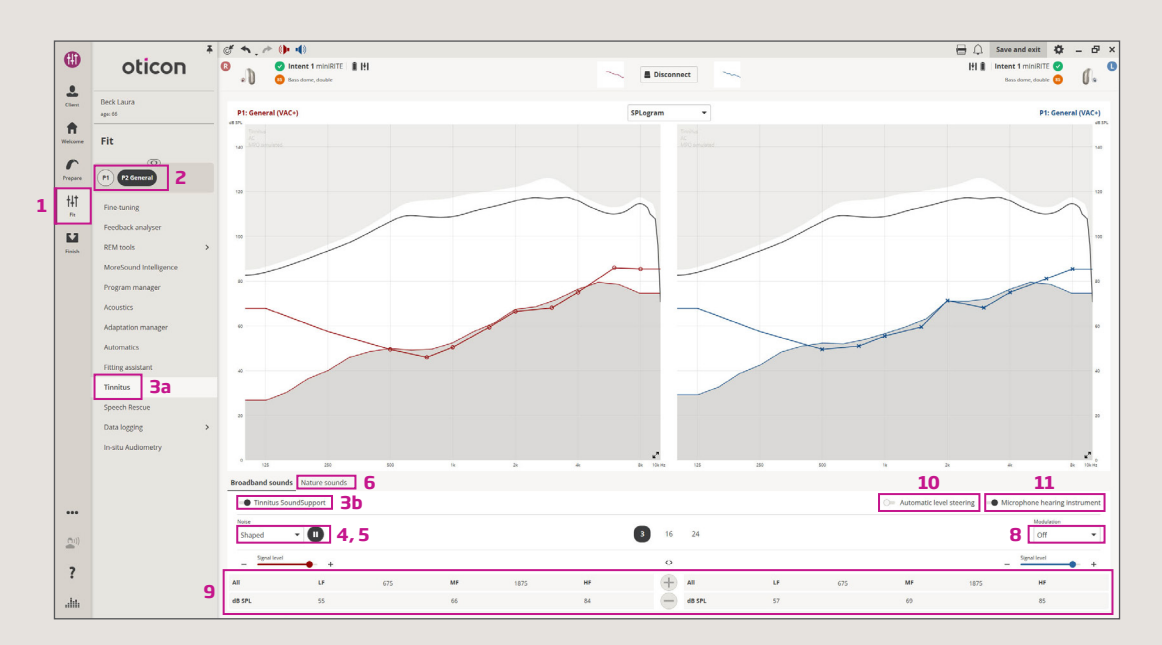

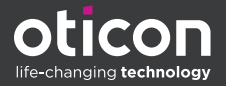

## Oticon Fitting Guide Tinnitus

### Before ending the fitting:

In the **FINISH screen**, complete the following steps:

- 1. Select *Controls* within the *Finish* task pane.
- 2. Select Tinnitus volume control.
- Using the check box you can choose to enable/disable binaural coordination if you would like binaural adjustment of the relief sound volume. Otherwise, choose left or right volume control individually.
- Select the Volume range if needed. Step size is 1.5 dB.
- Counsel your patient on *Max wearing time* (*hours*), if risk of noise exposure.

| oticon                                                                                 | Image: Control of the second second |                                                                                                    | ~                                                        | H 🗘 Save and exit 🏘 — 🗗 |
|----------------------------------------------------------------------------------------|----------------------------------------------------------------------------------------------------|----------------------------------------------------------------------------------------------------|----------------------------------------------------------|-------------------------|
| Beck Laura<br>apr 66<br>Finish<br>Controls 1<br>Buttors and taps<br>Audible indicators | ·                                                                                                    | Volume control VC<br>Press for less than 1 secto torror up 🚓                                                                              | Volume control<br>Press for less than 1 sec to turn down | <b>J</b> •              |
| Visual indicators<br>Tinnitus volume contr<br>Batteries                                | rol 2 Max wearing time (hours) 5<br>Program                                                                                                    | at start-up volume                                                                                                    | at max volume                                            |                         |
| Summary                                                                                |                                                                                                    |                                                                                                    |                                                          |                         |
|                                                                                        | Please III in the "Limitation on ser" table in the instru-                                                                                                    | tons for Use bookint for each Trivinius program.                                                                                          |                                                          |                         |
|                                                                                        | Passe II in the "Unitation on ser" table in the hering                                                                                                    | trons for the booklef for each Triventus program.<br>Volume control <u>F2</u> <u>3</u><br>the refer to turn and <u>3</u> <b>(b) B = 4</b> | Volume control P2                                        |                         |

**Helpful tip:** For tinnitus counseling tools and to support you when you see patients with tinnitus, you can find available tools in the Resource Center in Oticon Genie 2.

### **Oticon Companion relief sound adjustments**

For added flexibility of relief sound adjustments at home via the Oticon Companion app, activate modulation for broadband sounds in Genie 2. The patient will then have the flexibility to adjust their favorite relief sounds on the go, to suit their personal preferences and needs.\*

\*The Tinnitus SoundSupport feature is only available in the app if it has been activated by the hearing care professional. Relief sounds are available in the app for select hearing aids.

| 9:41 🛛 🔹 🖛                 |  |  |  |  |
|----------------------------|--|--|--|--|
| Program                    |  |  |  |  |
| < Tinnitus >               |  |  |  |  |
| ~                          |  |  |  |  |
| Sounds Surroundings        |  |  |  |  |
| 0 + 0                      |  |  |  |  |
|                            |  |  |  |  |
|                            |  |  |  |  |
| ×                          |  |  |  |  |
| Choose a sound pattern     |  |  |  |  |
|                            |  |  |  |  |
| Constant (default setting) |  |  |  |  |
| Sound pulsation is off.    |  |  |  |  |
| LEARN MORE                 |  |  |  |  |
|                            |  |  |  |  |
|                            |  |  |  |  |

#### **References:**

<sup>1</sup>Searchfield G. D. (2019). A Client Oriented Scale of Improvement in Tinnitus for Therapy Goal Planning and Assessing Outcomes. Journal of the American Academy of Audiology, 30(4), 327–337. https://doi.org/10.3766/jaaa.17119

<sup>2</sup>Newman, C. W., Jacobson, G. P., & Spitzer, J. B. (1996). Development of the Tinnitus Handicap Inventory. Archives of otolaryngology--head & neck surgery, 122(2), 143–148. https://doi.org/10.1001/archotol.1996.01890140029007

<sup>3</sup> Meikle, M. B., Henry, J. A., Griest, S. E., Stewart, B. J., Abrams, H. B., McArdle, R., et al. (2012). The tinnitus functional index: Development of a new clinical measure for chronic, intrusive tinnitus. Ear and Hearing, 33(443). https://doi.org/10.1097/AUD.0b013e3182597b3e

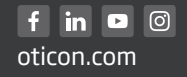

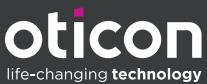